## Cattura monografia semplice

| Ambiente COLL                                                                                                    | AUDO - Polo S                 | BW - SBN Web -         | Mozilla Firefox       |                                  |                    | - 7 🗙                         |  |  |
|----------------------------------------------------------------------------------------------------|-------------------------------|------------------------|-----------------------|----------------------------------|--------------------|-------------------------------|--|--|
| Eile Modifica Visualizza Oronologia Segnalibri Strumenti Aiuto                                                              |                               |                        |                       |                                  |                    |                               |  |  |
| 🄇 💵 🗸 🔥 🔞 http://193.206.221.14:8080/sbn/gestionebibliografica/titolo/interrogazioneTitolo.do?navigation 🏠 🚽 🚷 - Google 🛛 🔎 |                               |                        |                       |                                  |                    |                               |  |  |
| 应 Più visitati 📋 Come iniz                                                                                                  | ziare <u> </u> Ultime notizi  | e 📄 HotMail gratuita 📄 | Personalizza collegam | . 📄 Personalizzazione colle      | 📄 Windows 📄 Window | /sMedia                       |  |  |
| 😧 Ambiente COLLAUDO - Polo SB 🔅                                                                                             |                               |                        |                       |                                  |                    |                               |  |  |
| Biblioteca: FI Biblioteca Di                                                                                                | Formazione Utente: n          | apsbn                  | Ambiente              | COLLAUDO - I                     | Polo SBW -         | SBN Web<br>Guida   Logout 💷 💥 |  |  |
| <ul> <li>Interrogazione</li> </ul>                                                                                          | Ricerca titolo > <u>Sinte</u> | tica titoli            |                       |                                  |                    |                               |  |  |
| □ <u>Titolo</u>                                                                                                    | Titolo:                       | Le autorizzazioni e le | ilcenze di commercio  |                                  | 💷 Puntuale: 🗹      |                               |  |  |
| □ <u>Autore</u>                                                                                                    | Bid:                          |                        |                       |                                  |                    |                               |  |  |
| □ <u>Marca</u>                                                                                                    | Num. Standard:                | Tipo 🔽 💙               | ·                     |                                  |                    |                               |  |  |
| 🗆 <u>Luogo</u>                                                                                                    | Impronta:                     |                        |                       | Documenti Antichi 💿 Mucio        | ali O              |                               |  |  |
| □ <u>Soqqetti</u>                                                                                                    | impronta.                     |                        |                       | Documenti Antichi 🗢 Musica       |                    |                               |  |  |
| Classificazioni                                                                                                    | Natura:                       | <b>v</b>               | <b>~ ~</b> s          | .tipo D 🔽 💌                      |                    |                               |  |  |
| □ <u>Thesauro</u>                                                                                                    | Data pubblic.:                | Tipo 🔽 Data1 da        | a Data                | ı2 da a                          |                    |                               |  |  |
| □ <u>ID gestionali</u>                                                                                                    | Lingua                        | Paes                   | e 🔽                   |                                  |                    |                               |  |  |
| □ <u>Proposta Correzione</u>                                                                                                | Luogo                         |                        |                       |                                  | Puntuale:          |                               |  |  |
| Acquisizioni                                                                                                    | Nome collegato                |                        |                       |                                  | Puntuale:          |                               |  |  |
| Documento Fisico                                                                                                    | Responsabilità                | Relazione              | ~                     |                                  |                    |                               |  |  |
| ► <u>Servizi</u>                                                                                                    | Tipo record                   | Specificità            | Libretto              | Antico 🗌 🛛 Campi sp              | ecifici            |                               |  |  |
| Elaborazioni differite                                                                                                    | Carica file:                  | Stoali                 | a Carica file Docur   | nenti locali per catalogazione i | in Indice          |                               |  |  |
| Amminist. del sistema                                                                                                    | Documenti                     |                        |                       |                                  |                    |                               |  |  |
| sbnmarc: 2010-10-05 13:33:54                                                                                                | posseduti                     | Elem. blo              | cco 20 Ordin          | amento TITOLO + DATA1 🗸          | Formato lista MA   | × •                           |  |  |
| sbnweb: 2010-10-07 14:46:21                                                                                                 |                               |                        | Liv. di ricerca       | Locale 🗹 Indice 🗹                |                    |                               |  |  |
|                                                                                                    |                               |                        | Cerca Ci              | ea Crea in locale                |                    |                               |  |  |
| Completato                                                                                                    |                               |                        |                       |                                  |                    |                               |  |  |
|                                                                                                    |                               | 58 h t                 |                       |                                  |                    |                               |  |  |
| 🦉 start 🔰 🖾 🕬                                                                                                    | AVVEB                         | Therrogazione          | Elenco esempi m       | Cattura monograf                 | Ambiente COLLAU    |                               |  |  |

## Cerca

**N.B.:** L'asterisco non si riporta davanti alla prima parola significativa dei titoli in lingua italiana, ma solo per i titoli stranieri.

Il parametro titolo può essere inserito sia in maniera **puntuale** spuntando la relativa casella sia con troncamento a destra. Nel 1° caso il risultato della ricerca è la prospettazione di tutti i titoli che corrispondono esattamente al parametro inserito, nel 2° caso la lista dei titoli che iniziano con le parole digitate, ma che possono contenere anche altre espressioni.

La ricerca può essere effettuata anche per **Bid**, per **Num. standard** o per **Impronta** dando luogo ad una ricerca mirata.

La maschera di ricerca titolo consente l'inserimento di **filtri (data, luogo, autore,** ecc.) per delimitare il campo della ricerca.

Si puo scegliere di ricercare solo i **documenti posseduti** dalla propria biblioteca spuntando l'apposita casella in basso a sinistra della maschera di ricerca titolo.

La ricerca può essere effettuata solo sulla base dati **locale** (biblioteca-polo), oppure solo in **indice**, o infine su entrambe le basi dati.

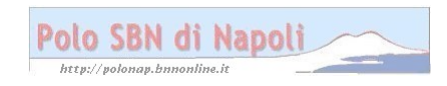

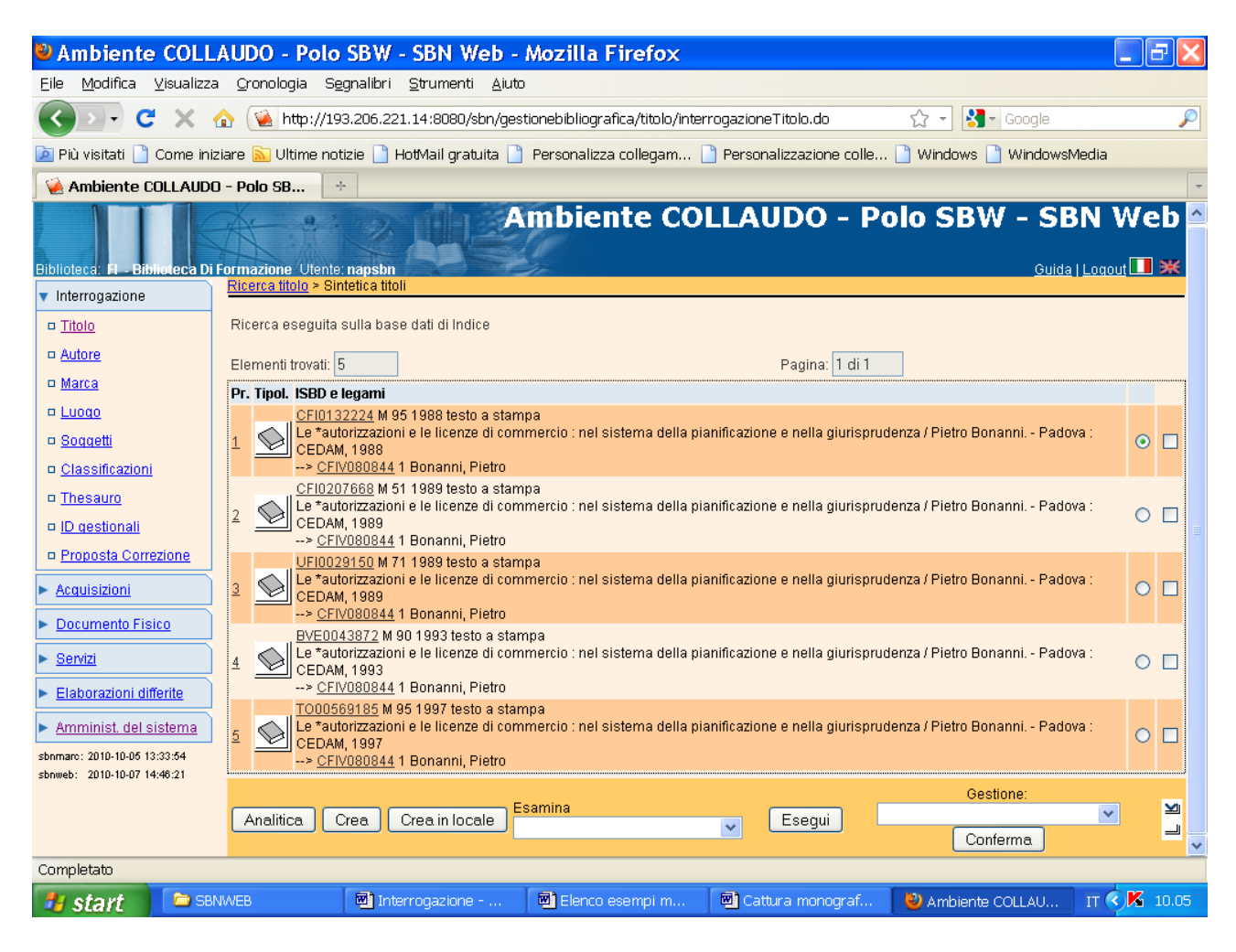

**N.B.:** Il risultato della ricerca eseguita direttamente sulla base dati di indice, non essendo stata reperita alcuna notizia in polo, è una **sintetica titoli**, ossia una lista di notizie che corrispondono ai parametri impostati nella maschera di ricerca titolo con una descrizione limitata agli elementi essenziali. I vari record bibliografici sono contrassegnati dal relativo simbolo (un libro per il materiale a stampa, una matita per la grafica, un mappamondo per la cartografia, una nota musicale per il materiale musicale). I simboli non appaiono per ora in colori diversi (forse in futuro sarà fatta una variazione in tal senso), ragion per cui se si desidera conoscere la localizzazione delle varie notizie occorre entrare nell'analitica di ciascuna di esse.

Analitica (previa selezione della notizia col pallino; il quadratino si utilizza per una eventuale selezione multipla)

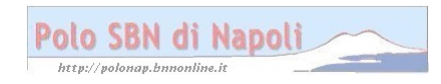

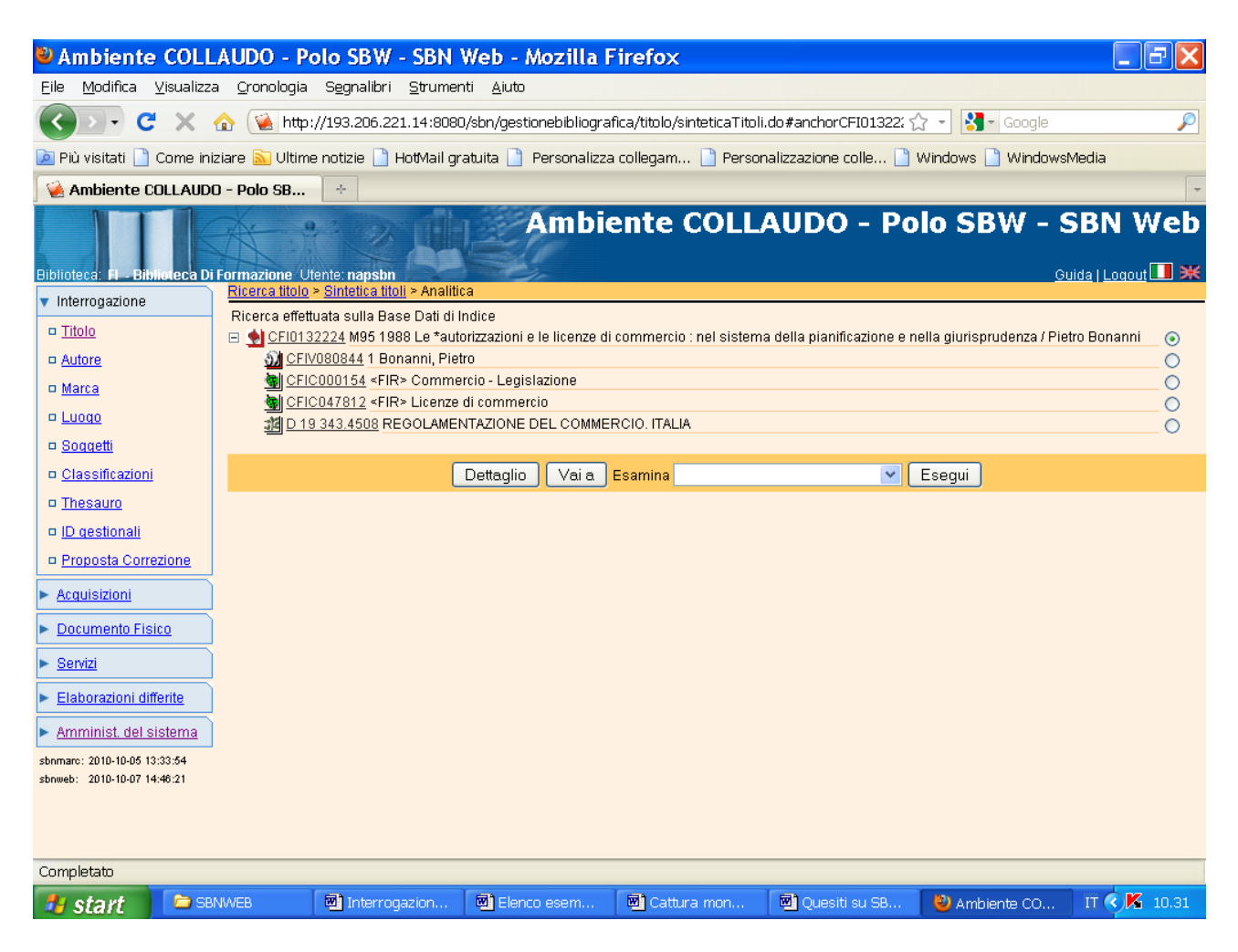

**N.B**.: A differenza della sintetica titoli dove la descrizione dei vari record bibliografici è in ogni caso parziale, ancorchè si sia impostato, nella maschera di ricerca titolo, un formato massimo di lista, la prospettazione **analitica** della notizia consente la visualizzazione dell'intero reticolo bibliografico, ossia della notizia di partenza e di tutti i suoi legami con autori, titoli, e dati semantici.

I pulsanti presenti nella parte superiore della maschera evidenziano le varie fasi del percorso di ricerca finora seguito e consentono di tornare ad una fase precedente, ovvero di passare da una maschera all'altra. Attraverso il menu **Esamina** è possibile non solo esaminare la notizia di partenza, visualizzandone per es. le localizzazioni, ma anche esaminare i singoli elementi del reticolo spostando di volta in volta il pallino in corrispondenza di ciascuno di essi

**Dettaglio** (per visualizzare la carta d'identità della notizia e verificare che si tratti dell'edizione ricercata)

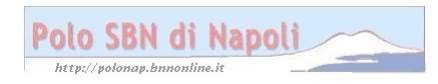

| Ambiente COLL                                               | AUDO - Polo                         | SBW - SBN Web - Mozilla Firefox                                                                     | - 7×    |
|-------------------------------------------------------------|-------------------------------------|----------------------------------------------------------------------------------------------------|---------|
| <u>E</u> ile <u>M</u> odifica ⊻isualizza                    | a <u>C</u> ronologia S <u>e</u> g   | ggnalibri Strumenti Ajuto                                                                           |         |
| <b>G D C X ·</b>                                            | 🏠 候 http://193                      | 13.206.221.14:8080/sbn/gestionebibliografica/titolo/analiticaTitolo.do 🏠 🚽 🚼 🚽 Google               | P       |
| 应 Più visitati 📄 Come ini:                                  | ziare <u> </u> Ultime noti:         | tizie 🗋 HotMail gratuita 🗋 Personalizza collegam 🗋 Personalizzazione colle 🗋 Windows 🗋 WindowsMedia |         |
| 🤇 🦗 Ambiente COLLAUDO                                       | ) - Polo SB 🔶                       | 5-                                                                                                  | -       |
| Biblioteca: FI - Biblioteca Di                              | Formazione Utente:                  | Ambiente COLLAUDO - Polo SBW - SBN V<br>Guida   Logou                                               | Veb 🆴   |
| <ul> <li>Interrogazione</li> </ul>                          | <u>Ricerca titolo</u> > <u>Sint</u> | itetica titoli > Analitica > Dettaglio                                                              |         |
| □ <u>Titolo</u>                                             | Natura                              | M Bid CFI0132224                                                                                    |         |
| □ <u>Autore</u>                                             | Livello autorità                    | 95 Tipo a.                                                                                          |         |
| □ <u>Marca</u>                                              | Paese                               | ПТ                                                                                                  |         |
| □ <u>Luoqo</u>                                              | Lingua                              |                                                                                                    |         |
| □ <u>Soqqetti</u><br>□ Classificazioni                      | Genere                              |                                                                                                    |         |
| Thesauro                                                    | Tipo                                | D Data1 1988 Data2                                                                                  |         |
| □ <u>ID qestionali</u>                                      |                                     | Le *autorizzazioni e le licenze di commercio : nel sistema della pianificazione e                   |         |
| Proposta Correzione                                         |                                     | nella giurisprudenza / Pietro Bonanni                                                               |         |
| ► <u>Acquisizioni</u>                                       | Area del titolo                     |                                                                                                    |         |
| Documento Fisico                                            |                                     |                                                                                                    |         |
| ► <u>Servizi</u>                                            | Area dell'edizione                  |                                                                                                    |         |
| Elaborazioni differite                                      | free delle musice                   |                                                                                                    |         |
| Amminist. del sistema                                       | Area della musica                   |                                                                                                    |         |
| sbnmarc: 2010-10-05 13:33:54<br>sbnweb: 2010-10-07 14:46:21 | Area dei dati<br>matematici         |                                                                                                    |         |
|                                                             | Area della<br>pubblicazione         | Padova : CEDAM, 1988                                                                                | ~       |
| Completato                                                  |                                     |                                                                                                    |         |
| 🦺 start 🔰 🖻 SBI                                             | NWEB                                | ] Interrogazion 📓 Elenco esem 📓 Cattura mon 📓 Quesiti su SB 😻 Ambiente CO IT 🔇                      | K 10.44 |

**N.B.:** L'immagine copiata nel documento non consente una visualizzazione completa della maschera, ragion per cui viene riportata di seguito l'altra parte della finestra di dettaglio che in fase di ricerca si può visualizzare facendo scorrere dall'alto al basso e viceversa la barra verticale che si intravvede a destra.

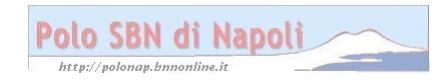

| Ambiente COLL                                               | AUDO - Polo                     | SBW - SBN                 | Web - Mozilla           | Firefox                     |                      |                     | <b>-</b> 7 🗙 |
|-------------------------------------------------------------|---------------------------------|---------------------------|-------------------------|-----------------------------|----------------------|---------------------|--------------|
| <u>E</u> ile <u>M</u> odifica ⊻isualizza                    | <u>C</u> ronologia S <u>e</u> g | nalibri <u>S</u> trume    | nti <u>A</u> iuto       |                             |                      |                     |              |
| <b>C</b> ×                                                  | 🏠 ( 🔌 http://193                | .206.221.14:808           | 0/sbn/gestionebibliogra | afica/titolo/analiticaTitol | o.do                 | ☆ - Kara Google     | P            |
| 应 Più visitati 📄 Come iniz                                  | :iare 🔝 Ultime noti:            | zie 📔 HotMail g           | ratuita 📄 Personalizz   | a collegam 📄 Perso          | nalizzazione colle [ | 🗋 Windows 📄 Windows | Media        |
| 🤇 🦗 Ambiente COLLAUDO                                       | ) - Polo SB +                   |                           |                         |                             |                      |                     | -            |
| Elaborazioni differite                                      | Area della mucica               |                           |                         |                             |                      |                     | <u>^</u>     |
| Amminist. del sistema                                       | Alea della musica               |                           |                         |                             |                      |                     |              |
| sbnmarc: 2010-10-05 13:33:54<br>sbnweb: 2010-10-07 14:46:21 | Area dei dati<br>matematici     |                           |                         |                             |                      |                     |              |
|                                                             |                                 | Padova : CEDA             | M, 1988                 |                             |                      |                     |              |
|                                                             | Area della<br>pubblicazione     |                           |                         |                             |                      |                     |              |
|                                                             | Area della                      | <br>VIII. 365 n. ÷ 24     | cm                      |                             |                      |                     |              |
|                                                             | descrizione fisica              |                           |                         |                             |                      |                     |              |
|                                                             |                                 | Segue: Appendi            | ice di legislazione.    |                             |                      |                     |              |
|                                                             |                                 |                           |                         |                             |                      |                     |              |
|                                                             | Area delle note                 |                           |                         |                             |                      |                     |              |
|                                                             |                                 |                           |                         |                             |                      |                     |              |
|                                                             |                                 |                           |                         |                             |                      |                     |              |
|                                                             | Nota di contenuto               |                           |                         |                             |                      |                     |              |
|                                                             | Nota di abstract                |                           |                         |                             |                      |                     |              |
|                                                             | Num. Standard                   | Numero Tipo               | o Nota                  |                             |                      |                     |              |
|                                                             |                                 | 90-8715 B<br>8813162952 I |                         |                             |                      |                     |              |
|                                                             | Data inserim. 19                | 90-09-24 Ultin            | no aggiornam. 1990      | -09-24                      |                      |                     |              |
|                                                             |                                 |                           |                         | Annulla                     |                      |                     | ~            |
| Completato                                                  |                                 |                           |                         |                             |                      |                     |              |
| 🟄 start 🔰 🖻 SBP                                             | IWEB                            | Interrogazion             | Elenco esem             | Cattura mon                 | Quesiti su SB        | . 🛛 🕹 Ambiente CO   | IT 🔇 🔀 10.45 |

Annulla (per tornare alla schermata precedente)

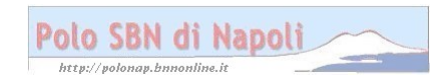

| Ambiente COLL                                      | LAUDO - Polo SBW - SBN Web - Mozilla Firefox                                                                                                    | . PX  |
|----------------------------------------------------|----------------------------------------------------------------------------------------------------|-------|
| <u>E</u> ile <u>M</u> odifica ⊻isualizza           | za <u>O</u> ronologia S <u>e</u> gnalibri <u>S</u> trumenti <u>A</u> juto                                                                                                    |       |
| 🔇 🔊 - C 🗙                                          | 🏠 😧 http://193.206.221.14:8080/sbn/gestionebibliografica/titolo/dettaglioTitolo.do 🛛 🖓 📲 Google                                                                                                    | P     |
| 🔎 Più visitati 📄 Come ini                          | iiziare 🔝 Ultime notizie 🗋 HotMail gratuita 🗋 Personalizza collegam 📄 Personalizzazione colle 🎦 Windows 🗋 WindowsMedia                                                                                                    |       |
| 🦗 Ambiente COLLAUD                                 | )O - Polo SB ÷                                                                                                    | -     |
| Biblioteca: FI - Biblioteca Di<br>v Interrogazione | Ambiente COLLAUDO - Polo SBW - SBN<br>Guida   Loc<br>Ricerca titolo > Sintetica titoli > Analitica                                                                                                    | Web   |
| □ <u>Titolo</u>                                    | Ricerca effettuata sulla Base Dati di Indice Ricerca effettuata sulla Base Dati di Indice Netro Bonal CFI0132224 M95 1988 Le *autorizzazioni e le licenze di commercio : nel sistema della pianificazione e nella giurisprudenza / Pietro Bonal                                                                                                    | ini 💿 |
| □ <u>Autore</u>                                    | <u>M CFIV080844</u> 1 Bonanni, Pietro                                                                                                    | Ŏ     |
| □ <u>Marca</u>                                     | Generation - Legislazione<br>Generational - Legislazione - Legislazione - Legislazi |       |
| 🗆 <u>Luogo</u>                                     | 型                                                                                                    | ŏ     |
| □ <u>Soqqetti</u>                                  |                                                                                                    |       |
|                                                    | Dettaglio Vai a Esamina 🕑 Esegui                                                                                                    |       |
| □ <u>Inesauro</u>                                  |                                                                                                    |       |
| Proposta Correzione                                |                                                                                                    |       |
|                                                    |                                                                                                    |       |
| Documento Fisico                                   |                                                                                                    |       |
| ► Servizi                                          |                                                                                                    |       |
| <ul> <li>Elaborazioni differite</li> </ul>         |                                                                                                    |       |
| Amminist del sistema                               |                                                                                                    |       |
| sbnmarc: 2010-10-05 13:33:54                       |                                                                                                    |       |
| sbnweb: 2010-10-07 14:46:21                        |                                                                                                    |       |
|                                                    |                                                                                                    |       |
| O                                                  |                                                                                                    |       |
| Completato                                         |                                                                                                    |       |
| 📲 start 🔰 🖾 🕫                                      | anwee 🛛 👜 Interrogazion 💆 Elenco esem 💆 Cattura mon 💆 Quesiti su SB 🤮 Ambiente CO IT 🔇                                                                                                    | 10.59 |

Vai a:

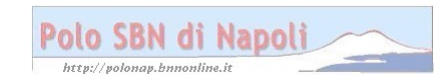

| Ambiente COLL                                                                                                    | AUDO - Polo SBW - SBN Web -                                                                                                    | Mozilla Firefox                                  |                          |                            | <b>-</b> 7 <b>x</b> |
|----------------------------------------------------------------------------------------------------|----------------------------------------------------------------------------------------------------|--------------------------------------------------|--------------------------|----------------------------|---------------------|
| <u>E</u> ile <u>M</u> odifica ⊻isualizza                                                                                                    | a <u>C</u> ronologia S <u>e</u> gnalibri <u>S</u> trumenti <u>A</u> iut                                                                             | D                                                |                          |                            |                     |
| 🔇 🖻 - C 🗙 -                                                                                                    | ☆ ≦ http://193.206.221.14:8080/sbn/ges                                                                                                    | stionebibliografica/titolo/analiticaTitolo       | .do                      | ☆ - Google                 | P                   |
| 🔎 Più visitati 📄 Come ini                                                                                                    | ziare 🔝 Ultime notizie 📄 HotMail gratuita 📔                                                                                                    | ) Personalizza collegam 🗋 Person                 | alizzazione colle 📔      | ) Windows 📄 Windows        | Media               |
| 🦗 Ambiente COLLAUDO                                                                                                    | ) - Polo SB +                                                                                                    |                                                  |                          |                            | -                   |
| Biblioteca: FI - Biblioteca Di<br>Interrogazione                                                                                                    | Formazione Utente: napsbn<br>Ricerca titolo > Sintetica titoli > Analitica<br>Ricerca effettuata sulla Base Dati di Indice                          | Ambiente COLL/                                   | AUDO - P                 | olo SBW - S<br>º           | SBN Web             |
| □ <u>Titolo</u>                                                                                                    | CFI0132224 M95 1988 Le *autorizzazion                                                                                                    | i e le licenze di commercio : nel sistema        | a della pianificazione e | nella giurisprudenza / Pie | etro Bonanni 💿      |
| <ul> <li><u>Autore</u></li> <li><u>Marca</u></li> <li><u>Luogo</u></li> <li><u>Convetti</u></li> </ul>                                                  | CFIVE00044 FBURANNI, Field     CFIC000154 <fir> Commercio - Leg     CFIC00154 <fir> Licenze di comm     DI 19 343.4508 REGOLAMENTAZIONI</fir></fir> | iislazione<br>ercio<br>E DEL COMMERCIO. ITALIA   |                          |                            | 0000                |
| <ul> <li><u>Soqqetti</u></li> <li><u>Classificazioni</u></li> <li><u>Thesauro</u></li> <li><u>ID gestionali</u></li> <li><u>D gestionali</u></li> </ul> | Procedura<br>Gestione Bibliografica:                                                                                                    | Funzione<br>Cattura<br>Copia notizia             | •                        |                            |                     |
| <u>Acquisizioni</u> <u>Documento Fisico</u>                                                                                                    |                                                                                                    | Operazioni di servizio<br>Proposta di correzione | su localizzazioni<br>e   |                            |                     |
| <ul> <li>▶ <u>Servizi</u></li> <li>▶ <u>Elaborazioni differite</u></li> </ul>                                                                           |                                                                                                    |                                                  |                          |                            |                     |
| Amminist. del sistema<br>sbnmarc: 2010-10-05 13:33:54<br>sbnweb: 2010-10-07 14:46:21                                                                    |                                                                                                    |                                                  |                          |                            |                     |
| Completato                                                                                                    |                                                                                                    |                                                  |                          |                            |                     |
| 👪 start 🛛 🖻 🕫                                                                                                    | NWEB 🛛 Interrogazion 🖾 Ele                                                                                                    | nco esem 🖻 Cattura mon                           | Quesiti su SB            | 🛛 🕹 Ambiente CO            | IT 🔆 🔀 11.03        |

## Conferma

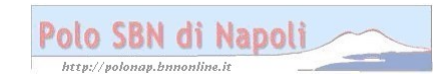

| Ambiente COLL                             | AUDO - Polo SB                         | W - SBN Web - Ma                    | zilla Firefo          | <                |                            |                            | _ B 🗙           |
|-------------------------------------------|----------------------------------------|-------------------------------------|-----------------------|------------------|----------------------------|----------------------------|-----------------|
| <u>E</u> ile <u>M</u> odifica ⊻isualizza  | a <u>C</u> ronologia S <u>e</u> gnalit | ori <u>S</u> trumenti <u>A</u> iuto |                       |                  |                            |                            |                 |
| <b>G C</b> X                              | 🏠 ( 🍇 http://193.206                   | .221.14:8080/sbn/gestion            | ebibliografica/titolo | /analiticaTitolo | .do s                      | ☆ 👻 🚼 - Google             | $\sim$          |
| 🖻 Più visitati 📄 Come ini                 | ziare <u> </u> Ultime notizie          | 🗋 HotMail gratuita 📋 Pe             | rsonalizza collegar   | n 📄 Person       | alizzazione colle 🗋        | Windows 📄 Windowsf         | Media           |
| 🦗 Ambiente COLLAUDO                       | D - Polo SB ÷                          |                                     |                       |                  |                            |                            | -               |
| Biblioteca: FI - Biblioteca Di            | Formazione Utente: naps                | sbm A                               | mbiente               | COLL             | AUDO - Po                  | olo SBW - S                | BN Web          |
| <ul> <li>Interrogazione</li> </ul>        | Ricerca titolo > Sintetica             | <u>ititoli</u> > Notizia corrente   |                       |                  |                            |                            |                 |
| □ <u>Titolo</u>                           |                                        |                                     | Operazione            | correttamen      | te eseguita                |                            |                 |
| □ <u>Autore</u>                           | Ricerca effettuata sulla               | Base Dati di Indice                 |                       |                  |                            |                            |                 |
| □ <u>Marca</u>                            | 🖻 😒 CFI0132224 M95                     | 1988 Le *autorizzazioni e le        | licenze di commerc    | io : nel sistema | a della pianificazione e r | ella giurisprudenza / Piet | tro Bonanni 🔄 📀 |
| 🗆 <u>Luogo</u>                            | CFIV080844 1                           | Bonanni, Pietro                     | iono                  |                  |                            |                            | 0               |
| □ <u>Soqqetti</u>                         | CFIC000134 <                           | FIR> Licenze di commercio           | lone                  |                  |                            |                            | 0               |
| Classificazioni                           | D 19 343.4508                          | REGOLAMENTAZIONE DE                 | L COMMERCIO. ITA      | LIA              |                            |                            | ŏ               |
| □ <u>Thesauro</u>                         | Brocodura                              |                                     |                       | Funziono         |                            |                            |                 |
| □ <u>ID gestionali</u>                    | Acquisizioni                           |                                     |                       | Fullzione        | ~                          |                            |                 |
| Proposta Correzione                       | Catalogazione                          | Semantica:                          |                       |                  | *                          |                            |                 |
| Acquisizioni                              | Gestione Docu                          | mento Fisico:                       |                       |                  |                            | ~                          |                 |
| Desumente Fisies                          | Gestione Biblio                        | grafica:                            |                       |                  |                            | *                          |                 |
| Documento Pisico                          | Cataloghi Unim                         | narc:                               |                       |                  | ~                          |                            |                 |
| Servizi                                   |                                        |                                     |                       |                  |                            |                            |                 |
| Elaborazioni differite                    |                                        |                                     |                       |                  |                            |                            |                 |
| Amminist. del sistema                     |                                        |                                     | Dettaglio             | Conterma         | Annulla                    |                            |                 |
| sbnmarc: 2010-10-05 13:33:54              |                                        |                                     |                       |                  |                            |                            |                 |
| sbnweb: 2010-10-07 14:46:21<br>Completato |                                        |                                     |                       |                  |                            |                            |                 |
| tetart PSB                                | N/A/EB                                 | rogazion 🕅 Elencou                  | esem 🖾 Cat            | tura mon         | Ouesiti su SB              | 🖏 Ambiente CO              | IT C K 11.04    |
| Start 30                                  |                                        |                                     |                       | care month.      |                            | Ambiente co                |                 |

**N.B.:** La notizia è adesso contrassegnata dal simbolo blu, in quanto è stata travasata sulla base dati locale. Da notare che con la cattura viene localizzato sulla base di polo l'intero reticolo, ossia anche gli eventuali legami con gli autori (principale, alternativo e secondario) e con i vari titoli (collana, titolo originale, ecc.). Non vengono invece catturati gli eventuali soggetti e simboli di classificazione, ancorchè visibili in fase di interrogazione. I dati semantici, infatti, possono essere oggetto di cattura solo attivando la procedura di catalogazione semantica.

## Verifica dell'avvenuta cattura:

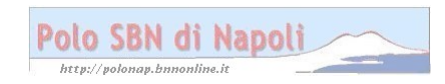

| Ambiente COLL                            | AUDO - Polo SB                                                                                                    | W - SBN Web - Mozi                  | lla Firefox                     |                          |                      |                               |  |  |  |
|------------------------------------------|----------------------------------------------------------------------------------------------------|-------------------------------------|---------------------------------|--------------------------|----------------------|-------------------------------|--|--|--|
| <u>E</u> ile <u>M</u> odifica ⊻isualizza | ı <u>C</u> ronologia S <u>e</u> gnali                                                                                                    | bri <u>S</u> trumenti <u>A</u> iuto |                                 |                          |                      |                               |  |  |  |
| C ×                                      |                                                                                                    | 5.221.14:8080/sbn/gestionebib       | liografica/titolo/interrogazion | eTitolo.do               | 🟠 ᠇ 🚰 - Google       | P                             |  |  |  |
| 🔎 Più visitati 📄 Come iniz               | 🞽 Più visitati 🗋 Come iniziare 🔝 Ultime notizie 🗋 HotMail gratuita 📋 Personalizza collegam 🗋 Personalizzazione colle 🗋 Windows 🗋 WindowsMedia |                                     |                                 |                          |                      |                               |  |  |  |
| 🦗 Ambiente COLLAUDO                      | ) - Polo SB +                                                                                                    |                                     |                                 |                          |                      | -                             |  |  |  |
| Biblioteca: FI - Biblioteca Di           | Formazione Utente: naps                                                                                                    | sbn                                 | biente COLL                     | AUDO - Po                | olo SBW -            | SBN Web<br>Buida   Logout 💷 💥 |  |  |  |
| <ul> <li>Interrogazione</li> </ul>       | Ricerca titolo                                                                                                    |                                     |                                 |                          |                      |                               |  |  |  |
| □ <u>Titolo</u>                          | litolo:                                                                                                    | CE10122224                          |                                 |                          | Puntuale: 🗹          |                               |  |  |  |
| □ <u>Autore</u>                          | Blu.                                                                                                    |                                     |                                 |                          |                      |                               |  |  |  |
| □ <u>Marca</u>                           | Num. Standard.                                                                                                    |                                     |                                 |                          |                      |                               |  |  |  |
| D <u>Luogo</u>                           | Impronta:                                                                                                    |                                     | Documer                         | nti Antichi 💿 Musicali ( | 0                    |                               |  |  |  |
| Classificazioni                          | Natura:                                                                                                    |                                     | S tino D                        | *                        |                      |                               |  |  |  |
| Thesauro                                 | Data nubblic :                                                                                                    | Tinn V Data1 da                     | a Data2 da                      |                          |                      |                               |  |  |  |
| □ <u>ID qestionali</u>                   | Lingua                                                                                                    | Paese N                             | •                               |                          |                      |                               |  |  |  |
| □ <u>Proposta Correzione</u>             | Luogo                                                                                                    |                                     |                                 |                          | Puntuale:            |                               |  |  |  |
| Acquisizioni                             | -<br>Nome collegato                                                                                                    |                                     |                                 |                          | Puntuale:            |                               |  |  |  |
| ► Documento Fisico                       | Responsabilità                                                                                                    | Relazione                           | •                               |                          |                      |                               |  |  |  |
| ► <u>Servizi</u>                         | Tipo record                                                                                                    | Specificità                         | 🔽 Libretto 🔲 🛛 Antico 🛛         | Campi specif             | ici                  |                               |  |  |  |
| Elaborazioni differite                   | Carica fila:                                                                                                    | Stoclia                             | Carica filo Documenti locali r  | or catalogaziono in In   | dice                 |                               |  |  |  |
| Amminist. del sistema                    | Dacumonti                                                                                                    |                                     |                                 | Ser Calalogazione In In  |                      |                               |  |  |  |
| sbnmarc: 2010-10-05 13:33:54             | posseduti                                                                                                    | Elem. blocco 2                      | Ordinamento T                   | ITOLO + DATA1 💌          | Formato lista MA     | × •                           |  |  |  |
| SUIMED. 2010-10-07 14.40.21              |                                                                                                    |                                     | Liv. di ricerca 🛛 Locale 🔽      | Indice 🔽                 |                      |                               |  |  |  |
|                                          |                                                                                                    |                                     | Cerca                           |                          |                      |                               |  |  |  |
| Completato                               |                                                                                                    |                                     |                                 |                          |                      |                               |  |  |  |
| 💏 start 📄 SBM                            | WEB 🕅 Inter                                                                                                    | rrogazion 🕅 Elen <u>co eser</u>     | n 🖾 Cattura m <u>on</u>         | Quesiti su SB            | 🕙 Ambiente <u>CO</u> | IT 🗭 🔀 11 <u>.07</u>          |  |  |  |
| Chant                                    | 1 -                                                                                                    | 1                                   |                                 |                          |                      |                               |  |  |  |

Cerca

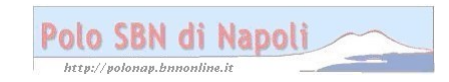

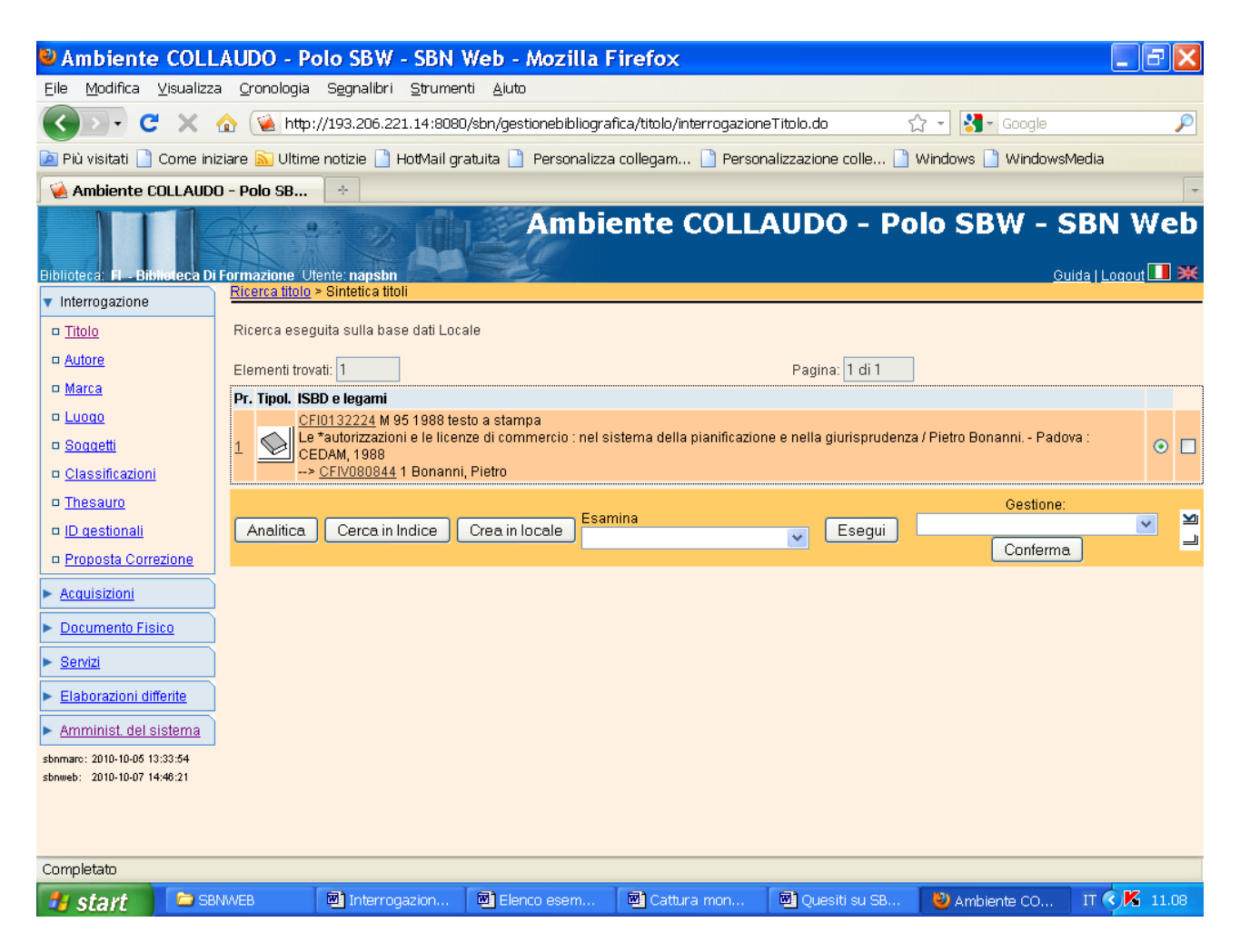

**N.B.:** In alto nella maschera si legge: Ricerca eseguita sulla base dati locale!

Però se si esamina il posseduto e le localizzazioni il sistema dà una risposta negativa, perché il record non è stato ancora collocato:

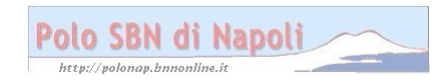

| Ambiente COLL                                               | AUDO - Polo SBV                         | V - SBN Web - Mozilla               | Firefox                          |                        |                           | _ 7 🗙       |
|-------------------------------------------------------------|-----------------------------------------|-------------------------------------|----------------------------------|------------------------|---------------------------|-------------|
| <u>E</u> ile <u>M</u> odifica ⊻isualizza                    | a <u>C</u> ronologia S <u>e</u> gnalibi | ri <u>S</u> trumenti <u>A</u> iuto  |                                  |                        |                           |             |
| <b>G C</b> X                                                | 🏠 😧 http://193.206.                     | 221.14:8080/sbn/gestionebiblio      | grafica/titolo/sinteticaTitoli.d | o 1                    | 🎝 👻 🚼 → Google            | P           |
| 应 Più visitati 📄 Come ini:                                  | ziare <u> </u> Ultime notizie 📔         | ] HotMail gratuita 📄 Personali      | zza collegam 📄 Personal          | lizzazione colle 🗋     | Windows 📄 WindowsMe       | dia         |
| 🤇 🦗 Ambiente COLLAUDO                                       | D - Polo SB +                           |                                     |                                  |                        |                           | -           |
| Biblioteca: FI - Biblioteca Di                              | Formazione Utente: napst                | Amb                                 | iente COLLA                      | UDO - Po               | lo SBW - SE<br>Guida      | 3N Web      |
| <ul> <li>Interrogazione</li> </ul>                          | Ricerca litolo > Sintetica I            |                                     |                                  |                        |                           |             |
| □ <u>Titolo</u>                                             |                                         | la ric                              | erca effettuata non ha pro       | odotto risultati       |                           |             |
| □ <u>Autore</u>                                             | Ricerca eseguita sulla b                | ase dati Locale                     |                                  |                        |                           |             |
| □ <u>Marca</u>                                              |                                         |                                     |                                  |                        |                           |             |
| D <u>Luoqo</u>                                              | Elementi trovati: 1                     |                                     |                                  | Pagina: 1 di 1         |                           |             |
| n Classificazioni                                           | CFI0132224 N                            | I<br>Il 95 1988 testo a stampa      |                                  |                        |                           |             |
| <ul> <li><u>Thesauro</u></li> </ul>                         | 1 Le *autorizzaz<br>CEDAM, 1988         | ioni e le licenze di commercio : ne | l sistema della pianificazione   | e nella giurisprudenza | a / Pietro Bonanni Padova | ⊙ □         |
| □ <u>ID qestionali</u>                                      | > <u>CFIV0808</u> 4                     | <u>44</u> 1 Bonanni, Pietro         |                                  |                        |                           |             |
| <u>Proposta Correzione</u> <u>Acquisizioni</u>              | Analitica Cerca i                       | in Indice Crea in locale F          | samina<br><sup>P</sup> osseduto  | Esegui                 | Conferma                  | ✓ ¥         |
| Documento Fisico                                            |                                         |                                     |                                  |                        |                           |             |
| ► <u>Servizi</u>                                            |                                         |                                     |                                  |                        |                           |             |
| ► Elaborazioni differite                                    |                                         |                                     |                                  |                        |                           |             |
| Amminist. del sistema                                       |                                         |                                     |                                  |                        |                           |             |
| sbnmaro: 2010-10-05 13:33:54<br>sbnweb: 2010-10-07 14:48:21 |                                         |                                     |                                  |                        |                           |             |
| Completato                                                  | L m                                     |                                     |                                  |                        |                           |             |
| 🤳 start 🔰 🖆 SB                                              | NWEB 🛛 💌 Intern                         | rogazion 🛛 💌 Elenco esem            | 💌 Cattura mon                    | 🖲 Quesiti su SB        | Ambiente CO 1             | T 🔇 🔽 11.11 |

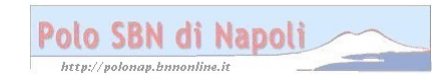

| Ambiente C                                                                                        | OLLAUDO - P                | olo SBW - SBN                                                                                               | Web - Mozilla I                                     | irefox                      |                           |                          | - 7 🗙        |
|---------------------------------------------------------------------------------------------------|----------------------------|----------------------------------------------------------------------------------------------------|-----------------------------------------------------|-----------------------------|---------------------------|--------------------------|--------------|
| Eile <u>M</u> odifica ⊻isu                                                                        | ualizza <u>C</u> ronologia | S <u>e</u> gnalibri <u>S</u> trumer                                                                         | iti <u>A</u> iuto                                   |                             |                           |                          |              |
| C :                                                                                               | 🗙 🏠 💽 http                 | ://193.206.221.14:8080                                                                                      | )/sbn/gestionebibliogra                             | fica/titolo/sinteticaTitoli | i.do 🕺                    | 🕽 ᠇ 🚰 - Google           | P            |
| 卢 Più visitati 📄 Cor                                                                              | ne iniziare 脑 Ultim        | e notizie 📄 HotMail gr                                                                                      | atuita 📄 Personalizza                               | a collegam 📄 Persor         | nalizzazione colle 📄      | Windows 📄 WindowsM       | ledia        |
| 🦗 Ambiente COLL                                                                                   | AUDO - Polo SB             | +                                                                                                    |                                                     |                             |                           |                          | -            |
| Biblioteca: FI - Bibliote                                                                         | ca Di Formazione U         | tente: napsbn                                                                                               | Ambi                                                | ente COLL                   | AUDO - Po                 | lo SBW - S               | BN Web       |
| <ul> <li>Interrogazione</li> </ul>                                                                |                            | > ontenca iton                                                                                              |                                                     | <i></i>                     |                           |                          |              |
| □ <u>Titolo</u>                                                                                   |                            |                                                                                                    | la ricer                                            | ca effettuata non ha p      | prodotto risultati        |                          |              |
| Autore     Moree                                                                                  | Ricerca ese                | guita sulla base dati Loc:                                                                                  | ale                                                 |                             |                           |                          |              |
|                                                                                                   | Elementi tro               | vəti: 1                                                                                                    |                                                     |                             | Pagina: 1 di 1            |                          |              |
| □ <u>Soqqetti</u>                                                                                 | Pr. Tipol. IS              | BD e legami                                                                                                 |                                                     |                             |                           |                          |              |
| <ul> <li><u>Classificazioni</u></li> <li><u>Thesauro</u></li> <li><u>ID gestionali</u></li> </ul> |                            | <u>FI0132224</u> M 95 1988 tes<br>*autorizzazioni e le licer<br>EDAM, 1988<br><u>∘ CFIV080844</u> 1 Bonanni | sto a stampa<br>ze di commercio : nel s<br>, Pietro | istema della pianificazior  | ne e nella giurisprudenza | ) / Pietro Bonanni Padov | a: 💿 🗆       |
| <ul> <li>Proposta Correzion</li> <li>Acquisizioni</li> </ul>                                      | Analitica                  | Cerca in Indice                                                                                             | Crea in locale Loc                                  | nina<br>alizzazioni         | Esegui                    | Gestione:<br>Conferma    |              |
| Documento Fisico                                                                                  |                            |                                                                                                    |                                                     |                             |                           |                          |              |
| <ul> <li>Servizi</li> <li>Eleberezioni differit</li> </ul>                                        |                            |                                                                                                    |                                                     |                             |                           |                          |              |
| Eraborazioni dilenti                                                                              | 2                          |                                                                                                    |                                                     |                             |                           |                          |              |
| sbnmarc: 2010-10-05 13:33:5                                                                       | 4                          |                                                                                                    |                                                     |                             |                           |                          |              |
| sbnweb: 2010-10-07 14:46:2                                                                        | 1                          |                                                                                                    |                                                     |                             |                           |                          |              |
|                                                                                                   |                            |                                                                                                    |                                                     |                             |                           |                          |              |
|                                                                                                   |                            |                                                                                                    |                                                     |                             |                           |                          |              |
| Completato                                                                                        |                            |                                                                                                    |                                                     | []]]                        | 1 ma                      |                          |              |
| 🥙 start 🔰 💆                                                                                       | SBNWEB                     | Interrogazion                                                                                               | Elenco esem                                         | 🛛 🖾 Cattura mon             | 🛛 💆 Quesiti su SB         | 🕙 Ambiente CO            | IT 🔇 🖍 11.11 |

Se si interroga la notizia a partire dalla base dati di indice:

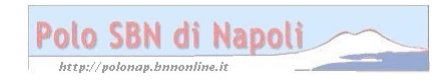

| Ambiente COLL                            | LAUDO - Polo SBW - SBN Web - Mozilla Firefox                                                                                                    |            |
|------------------------------------------|----------------------------------------------------------------------------------------------------|------------|
| <u>E</u> ile <u>M</u> odifica ⊻isualizza | za <u>O</u> ronologia Segnalibri <u>S</u> trumenti <u>A</u> iuto                                                                                                    |            |
| 🔇 🔊 - C 🗙                                | 🏠 😪 http://193.206.221.14:8080/sbn/gestionebibliografica/titolo/interrogazioneTitolo.do 🛛 🏠 ▾ 🛃 - Google                                                                                                   | P          |
| 🔎 Più visitati 📄 Come ini                | niziare 🔝 Ultime notizie 🗋 HotMail gratuita 📋 Personalizza collegam 🗋 Personalizzazione colle 🎦 Windows 🗋 WindowsMedia                                                                                     |            |
| 🦗 Ambiente COLLAUD                       | DO - Polo SB ÷                                                                                                    | -          |
| Biblioteca: FI - Biblioteca Di           | Ambiente COLLAUDO - Polo SBW - SBN W                                                                                                    | eb<br>∎≍   |
| <ul> <li>Interrogazione</li> </ul>       | Ricerca titolo > Sintetica titoli                                                                                                    |            |
| □ <u>Titolo</u>                          | Ricerca eseguita sulla base dati di Indice                                                                                                    |            |
| □ <u>Autore</u>                          | Elementi trovati: 1 di 1                                                                                                    |            |
| □ <u>Marca</u>                           | Pr. Tipol. ISBD e legami                                                                                                    |            |
| D <u>Luoqo</u>                           | CFI0132224 M 95 1988 testo a stampa  CFI0132224 M 95 1988 testo a stampa  Le *autorizzazioni e le licenze di commercio : nel sistema della pianificazione e nella giurisprudenza / Pietro Bonanni Padova : |            |
| Classificazioni                          | L CEDAM, 1988<br>> CFIV080844 1 Bonanni, Pietro                                                                                                    | • <b>-</b> |
| Thesauro                                 | Coming Continue                                                                                                    |            |
| □ <u>ID gestionali</u>                   | Analitica Crea Crea in locale Localizzazioni                                                                                                    |            |
| □ Proposta Correzione                    |                                                                                                    |            |
| Acquisizioni                             |                                                                                                    |            |
| Documento Fisico                         |                                                                                                    |            |
| ► <u>Servizi</u>                         |                                                                                                    |            |
| ► Elaborazioni differite                 |                                                                                                    |            |
| Amminist. del sistema                    |                                                                                                    |            |
| sbnmarc: 2010-10-05 13:33:54             |                                                                                                    |            |
| SUIWED. 2010-10-01 14.40.21              |                                                                                                    |            |
| Completato                               |                                                                                                    |            |
| 🤳 start 🔰 🖻 🕫                            | iBNWEB 🔄 Interrogazion 🗟 Elenco esem 🗟 Cattura mon 🗟 Quesiti su SB 🕹 Ambiente CO IT 🔇 🕺 1                                                                                                    | 1.12       |
| Esegui:                                  |                                                                                                    |            |

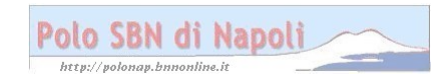

| Ambiente COLL                                               | AUI          | 00 - Pa              | lo SBW - SBN                                             | Web - Mozilla I             | Firefox                      |                         |                     | _ 7 🗙             |
|-------------------------------------------------------------|--------------|----------------------|----------------------------------------------------------|-----------------------------|------------------------------|-------------------------|---------------------|-------------------|
| <u>E</u> ile <u>M</u> odifica ⊻isualizz                     | a <u>C</u> r | onologia             | S <u>e</u> gnalibri <u>S</u> trume                       | nti <u>A</u> iuto           |                              |                         |                     |                   |
| 🕢 🖓 - C 🗙                                                   | ☆ (          | 🔌 http:/             | //193.206.221.14:808                                     | 0/sbn/gestionebibliogra     | ifica/titolo/sinteticaTitoli | .do s                   | 🗘 🖣 🚼 - Google      | e 🔎               |
| 🖻 Più visitati 📄 Come ini                                   | ziare        | 🔊 Ultime             | notizie 📄 HotMail g                                      | ratuita 📄 Personalizz       | a collegam 📄 Persor          | nalizzazione colle 📄    | Windows 📄 Wind      | owsMedia          |
| 🤌 Ambiente COLLAUD                                          | 0 - Pc       | olo SB               | ÷                                                        |                             |                              |                         |                     | -                 |
| Biblioteca: FI - Biblioteca Di                              | Form         | azione Ute           | ente: napsbn                                             | Ambi                        | ente COLL                    | AUDO - Po               | lo SBW -            | - SBN Web         |
| <ul> <li>Interrogazione</li> </ul>                          | Rice         | <u>erca titolo</u> ≍ | <ul> <li><u>Sintetica titoli</u> &gt; Sinteti</li> </ul> | ica Localizzazioni          |                              |                         |                     |                   |
| □ <u>Titolo</u>                                             | Ogi          | getto di Rifi        | erimento: CFI0132224                                     | 4 Le *autorizza             | zioni e le licenze di com    | nmercio : nel sistema d | iella pianificazior |                   |
| □ <u>Autore</u>                                             |              |                      |                                                          |                             |                              |                         |                     |                   |
| □ <u>Marca</u>                                              | Ric          | erca esegi           | uita sulla base dati di li                               | ndice                       |                              |                         |                     |                   |
| 🗆 <u>Luogo</u>                                              | Ele          | menti trova          | ati: 10                                                  |                             |                              | Pagina: 1 di 1          |                     |                   |
| □ <u>Soqqetti</u>                                           | Co           | dice Polo            | 💌 🗐 Filtra                                               | Ricarica                    |                              |                         |                     |                   |
| Classificazioni                                             | Pr.          | ID SBN               | Denominazione                                            |                             |                              |                         | ID Anag.            | Tipo loc.         |
| Thesauro                                                    | 1            | BVE CR               | Roma-Bibl. Nazional                                      | e Centrale "Vittorio Ema    | nuele II" di Roma            |                         | RM0267              | Possesso/Gestione |
| □ ID αestionali                                             | 2            | <u>CFI CF</u>        | Firenze-Bibl. Naziona                                    | ale Centrale di Firenze     |                              |                         | F10098              | Possesso/Gestione |
| T Proposto Correzione                                       | 3            | MIL LE               | Pavia-Bibl. Fac. di Gi                                   | urisprudenza - Univ. Pav    | ia                           |                         | PV0295              | Possesso/Gestione |
|                                                             | 4            | <u>SBW FI</u>        | Bibl. test SBW-FI (nu                                    | ovo CS)                     |                              |                         | sbwfi               | Gestione          |
| Acquisizioni                                                | 5            | <u>TO0 04</u>        | Torino-Bibl. Ist. Giuri                                  | dico - Univ. Torino         |                              |                         | TO0349              | Possesso/Gestione |
| a Decomposite Fights                                        | 6            | <u>TO0 20</u>        | Torino-Bibl. Tribunal                                    | e Civile e Penale di Torir  | 10                           |                         | TO0810              | Possesso/Gestione |
| Documento Físico                                            | 7            | <u>UBO IG</u>        | Bologna-Bibl. Dip di                                     | scienze giuridiche "A. Ci   | cu"                          |                         | B00036              | Possesso/Gestione |
| Servizi                                                     | 8            | UMC PR               | Macerata-Bibl. Dip. d                                    | i Diritto Privato e del Lav | oro Italiano e comparato     | - Univ. Macerata        | MC0175              | Possesso/Gestione |
|                                                             | 9            | URB AG               | Urbino-Bibl. di Giuris                                   | prudenza e Sc. politiche    | - Univ. Urbino               |                         | PU0127              | Possesso/Gestione |
| Elaborazioni differite                                      | 10           | USM L5               | Milano-Bibl. Ist. di Di                                  | ritto pubblico              |                              |                         | MI1246              | Possesso/Gestione |
| Amminist. del sistema                                       |              |                      |                                                          |                             | Annulla                      |                         |                     |                   |
| sbnmaro: 2010-10-05 13:33:54<br>sbnweb: 2010-10-07 14:46:21 |              |                      |                                                          |                             |                              |                         |                     |                   |
| completato                                                  |              | T                    |                                                          | L ma                        | T m                          | 1 m                     | 1                   |                   |
| 🤳 start 🔰 📮 🕫                                               | NWEB         |                      | Interrogazion                                            | Elenco esem                 | Cattura mon                  | Quesiti su SB           | 🛛 🕙 Ambiente CO     | IT 🔨 🎦 11.13      |

**N.B.:** Il sistema dà per la sola biblioteca operante (SBWFI), che ha catturato per prima la notizia, una semplice localizzazione per **Gestione**, che ha effetto per tutte le biblioteche del polo e le abilita ad operare sulla notizia, per es. correggendone la descrizione. La localizzazione si muterà in **Possesso/Gestione** e sarà visibile anche in locale solo quando per la notizia in oggetto sarà stata completata la gestione documento fisico con l'assegnazione della segnatura di collocazione.

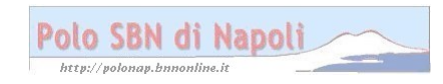